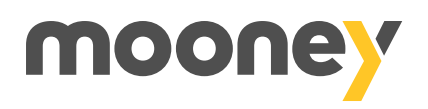

## Ti serve l'estratto conto della tua carta?

Dall'app Mooney potrai visualizzarlo e inviarlo tramite e-mail.

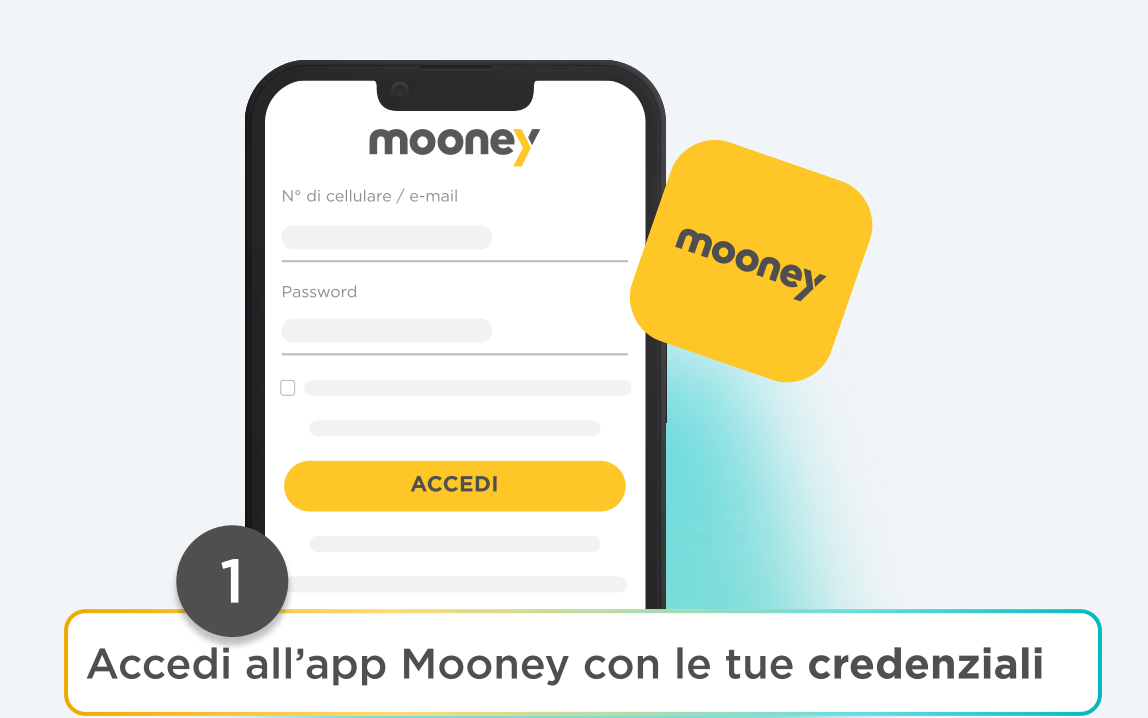

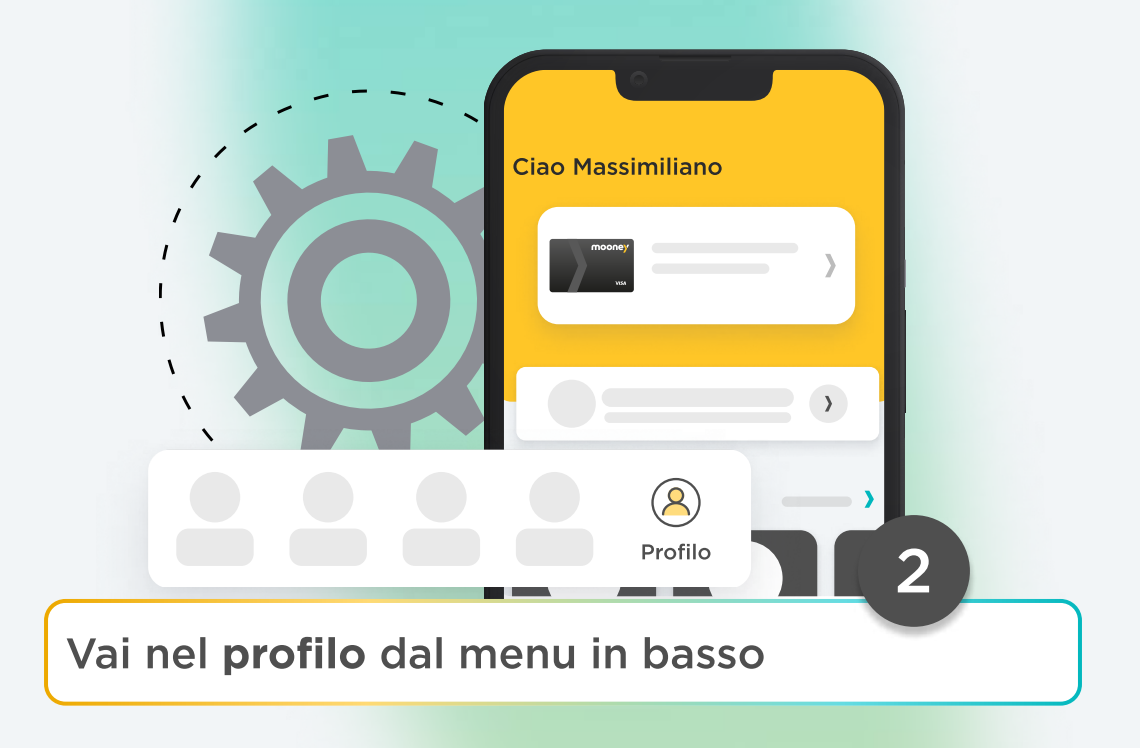

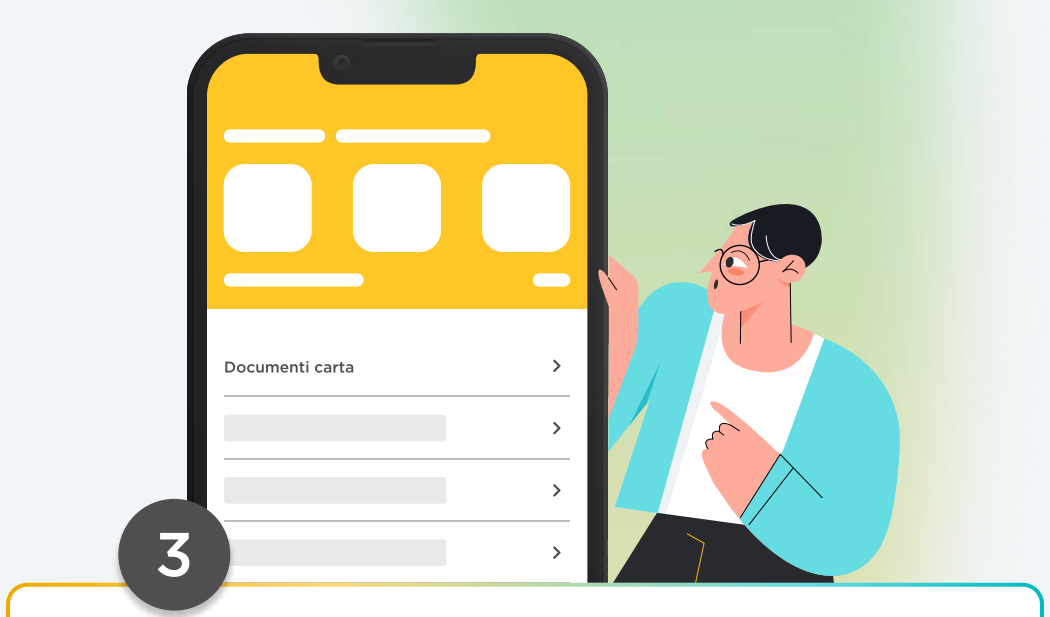

Seleziona la voce "**Documenti carta**" relativa alla tua carta

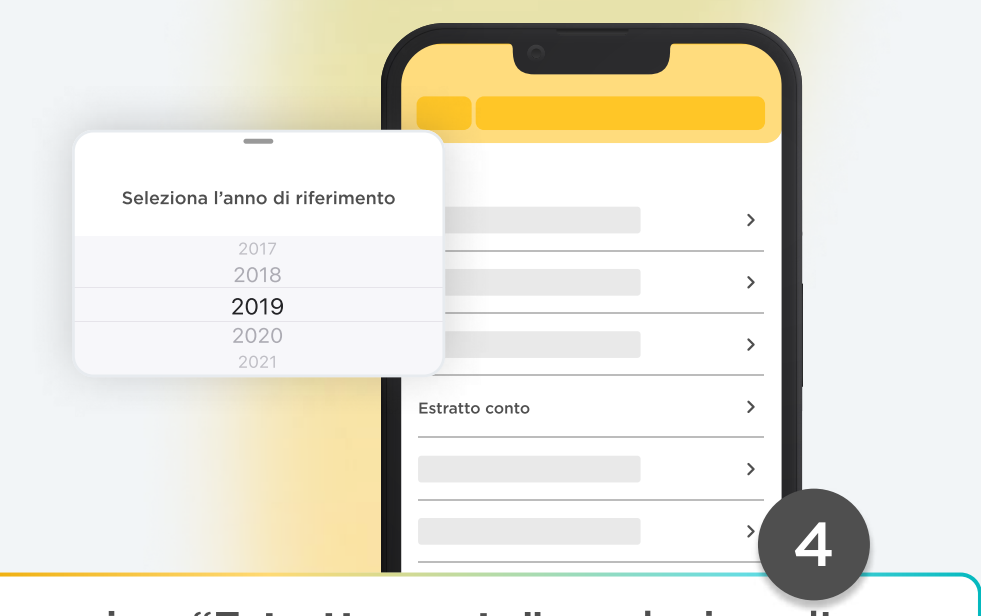

Ora vai su "**Estratto conto**" e seleziona l'anno che ti interessa

## Il gioco è fatto!

Potrai scegliere se visualizzare l'estratto conto o inviarlo tramite e-mail.

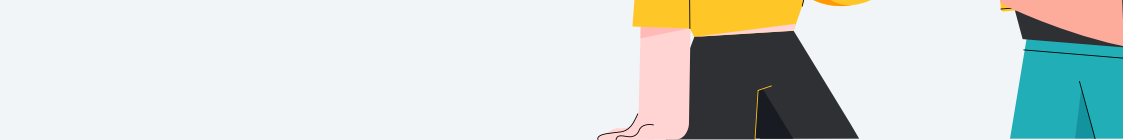